## 2023 香港明愛賣旗日 WhatsApp 貼圖下載及安裝教學

## 下載連結

- ◆ 下載方法一: 點擊網址 https://whatsticker.online/p/652078bMx9O6H/HK/zh
- ◆ 下載方法二:

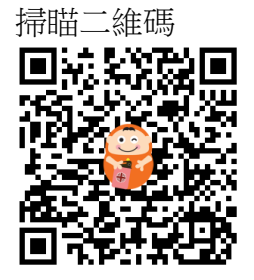

## 安裝教學

- ◇ iOS 用戶:
  - 請先在 App Store 下載最新版本的「五色學倉頡 ONLINE」應用程式 (<u>https://apps.apple.com/hk/app/%E4%BA%94%E8%89%B2%E5%AD%B8%E5</u> %80%89%E9%A0%A1-online/id382024751)
  - 2. 點擊上述貼圖下載連結 或 掃瞄以上二維碼
  - 3. 成功打開連結,請點擊頁面下方的「Add to iPhone」紅色按鈕 (接著可能會出現廣告,請點擊「X」關閉廣告或待廣告播放完畢後點擊「X」)
  - 4. 畫面自動彈出「要在『五色學倉頡 Online』裏開啟此網頁嗎?」,請選 擇「開啟」

(接著可能會出現廣告,請點擊「X」關閉廣告 或 待廣告播放完畢後點擊「X」)

- 5. 畫面自動跳至 WhatsApp 並顯示本貼圖包,此時點擊一下「儲存」按鈕 便可
- 6. 成功在 WhatsApp 加入貼圖,可在貼圖欄找到並使用
- ♦ Android 用戶:
  - 請先在 Google Play 下載最新版本的「WhatSticker」應用程式 (<u>https://play.google.com/store/apps/details?id=online.whatsticker&hl=zh\_H\_K&gl=US&pli=1</u>)
  - 2. 點擊上述貼圖下載連結 或 掃瞄以上二維碼
  - 3. 成功打開連結,請點擊頁面下方的「Add to Android」綠色按鈕 (接著可能會出現廣告,請點擊「X」關閉廣告或待廣告播放完畢後點擊「X」)
  - 4. 畫面自動彈出本貼圖包,點擊一下「加入貼圖包到 WHATSAPP」按鈕
  - 5. 畫面再自動彈出「您要新增貼圖至 WhatsApp 嗎?」,此時點擊一下 「Add/加入」按鈕便可
  - 6. 成功在 WhatsApp 加入貼圖,可在貼圖欄找到並使用